# Résoudre les problèmes courants d'accès invité ISE

### Table des matières

Introduction Prérequis Exigences Composants utilisés Flux invité Guides de déploiement communs Problèmes fréquemment rencontrés La redirection vers le portail invité ne fonctionne pas Échec de l'autorisation dynamique Les notifications par SMS/EMAIL ne sont pas envoyées La page Gérer les comptes est inaccessible Meilleures pratiques du certificat du portail Informations connexes

### Introduction

Ce document décrit comment dépanner les problèmes d'invité courants dans le déploiement, comment isoler et vérifier le problème, et des solutions de contournement simples à essayer.

## Prérequis

#### Exigences

Cisco vous recommande de prendre connaissance des rubriques suivantes :

- Configuration d'invité ISE
- Configuration CoA sur les périphériques d'accès réseau (NAD)
- Des outils de capture sont requis sur les stations de travail.

#### Composants utilisés

Les informations contenues dans ce document sont basées sur Cisco ISE, version 2.6 et :

- WLC 5500
- Commutateur Catalyst 3850 version 15.x
- station de travail Windows 10

The information in this document was created from the devices in a specific lab environment. All of the devices used in this document started with a cleared (default) configuration. Si votre réseau est en ligne, assurez-vous de bien comprendre l'incidence possible des commandes.

## Flux invité

La présentation du flux invité est similaire aux configurations filaires ou sans fil. Cette image de l'organigramme peut être utilisée comme référence dans l'ensemble du document. Il aide à visualiser l'étape et l'entité.

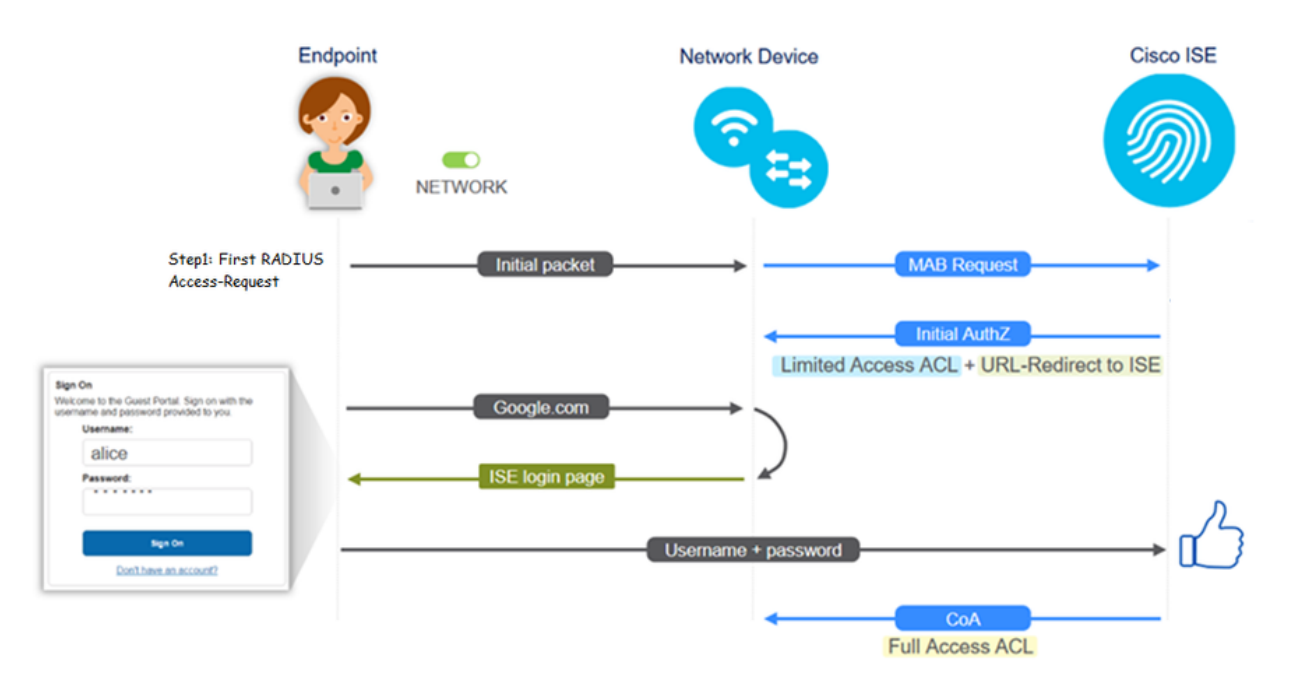

Le flux peut également être suivi sur les journaux en direct ISE [Operations > RADIUS Live Logs] en filtrant l'ID de point d'extrémité :

- Authentification MAB réussie le champ du nom d'utilisateur contient l'adresse MAC- L'URL est envoyée au NAD L'utilisateur obtient le portail
- Authentification de l'invité réussie : le champ du nom d'utilisateur contient le nom d'utilisateur de l'invité, il a été identifié comme GuestType\_Daily (ou le type configuré pour l'utilisateur invité)
- CoA initié le champ du nom d'utilisateur est vide, le rapport détaillé indique que l'autorisation dynamique a réussi
- Accès invité fourni

Séquence des événements dans l'image (de bas en haut)

| May 18, 2020 01:34:18.298 AM |          | 0 | testguest         | 84.96.91.26.00.60 | Windows 10   | Guest Access | Guest Acces | PermitAccess   | 10.106.37.18 | DefaultNetwork | TenGigabitEther | User Identity Groups:G | sotumu26 |
|------------------------------|----------|---|-------------------|-------------------|--------------|--------------|-------------|----------------|--------------|----------------|-----------------|------------------------|----------|
| May 18, 2020 01:34:18:269 AM | <b>1</b> | 0 |                   | 84.96.91.26.0D.6D |              |              |             |                |              | DefaultNetwork |                 |                        | sotumu26 |
| May 18, 2020 01:34:14.446 AM | 2        | 0 | testguest         | 84.96.91.26:DD.6D |              |              |             |                | 10.106.37.18 |                |                 | GuestType_Daily (defa  | sotumu26 |
| May 18, 2020 01:22:50.904 AM | <b>.</b> | 0 | 84.96.91.26.DD.6D | 84.96.91.26.0D.6D | Intel-Device | Guest Acces  | Guest Acces | Guest_redirect | 10.106.37.18 | DefaultNetwork | TenGigabitEther | Profiled               | sotumu26 |

### Guides de déploiement communs

Voici quelques liens pour obtenir de l'aide sur la configuration. Pour tout cas d'utilisation spécifique

de dépannage, il aide à être conscient de la configuration idéale ou attendue.

- Configuration d'invité filaire
- Configuration invité sans fil
- CWA invité sans fil avec points d'accès FlexAuth

#### Problèmes fréquemment rencontrés

Le présent document traite principalement des questions suivantes :

La redirection vers le portail invité ne fonctionne pas

Une fois que l'URL de redirection et la liste de contrôle d'accès sont envoyées depuis ISE, vérifiez les points suivants :

1. État du client sur le commutateur (en cas d'accès invité câblé) avec la commande show authentication session int <interface> details :

```
guestlab∦sh auth sess int T1/0/48 de
           Interface: TenGigabitEthernet1/0/48
              IIF-ID: 0x1096380000001DC
         MAC Address: b496.9126.dd6d
        IPv6 Address: Unknown
        IPv4 Address: 10.106.37.18
           User-Name: B4-96-91-26-DD-6D
              Status: Authorized
              Domain: DATA
    Oper host mode: single-host
Oper control dir: both
     Session timeout: N/A
     Restart timeout: N/A
   Common Session ID: 0A6A2511000012652C64B014
     Acct Session ID: 0x0000124F
              Handle: 0x5E00014D
      Current Policy: POLICY Tel/0/48
Local Policies:
       Service Template: DEFAULT_LINKSEC_POLICY_SHOULD_SECURE (priority 150)
     Security Policy: Should Secure
     Security Status: Link Unsecure
Server Policies:
        URL Redirect: https://10.127.197.212:8443/portal/gateway?sessionId=0A6
A2511000012652C64B014sportal=26d19560-2e58-11e9-98fb-0050568775a3saction=cwastok
en=66bbfce930a43142fe26b9d9577971de
    URL Redirect ACL: REDIRECT ACL
Method status list:
      Method
                       State
                       Authc Success
      nab
```

2. État du client sur le contrôleur de réseau local sans fil (si l'accès invité sans fil) : Monitor > Client > MAC address

| Security Informati                      | on                                                          |
|-----------------------------------------|-------------------------------------------------------------|
| Security Policy<br>Completed            | No                                                          |
| Policy Type                             | N/A                                                         |
| Auth Key Mgmt                           | N/A                                                         |
| Encryption Cipher                       | None                                                        |
| EAP Type                                | N/A                                                         |
| SNMP NAC State                          | Access                                                      |
| Radius NAC State                        | CENTRAL_WEB_AUTH                                            |
| CTS Security Group<br>Tag               | Not Applicable                                              |
| AAA Override ACL<br>Name                | cwa_redirect                                                |
| AAA Override ACL<br>Applied Status      | Yes                                                         |
| AAA Override Flex<br>ACL                | none                                                        |
| AAA Override Flex<br>ACL Applied Status | Unavailable                                                 |
| Redirect URL                            | +http:///itim-is-unleasures:8443/portal/gateway?sessionId=0 |

3. L'accessibilité du point d'extrémité à l'ISE sur le port TCP 8443 à l'aide de l'invite de commandes : C:\Users\user>telnet <ISE-IP> 8443

4. Si l'URL de redirection du portail possède un nom de domaine complet, vérifiez si le client peut résoudre le problème à partir de l'invite de commandes : C:\Users\user>nslookup guest.ise.com

5. Dans la configuration de la connexion flexible, assurez-vous que le même nom de liste de contrôle d'accès est configuré sous ACL et ACL flexibles. Vérifiez également si la liste de contrôle d'accès est mappée aux points d'accès. Reportez-vous au guide de configuration de la section précédente - Étapes 7b et 7c pour plus d'informations.

| cisco                                                                                                    | MONITOR                          | WLANs | CONTROLLER | WIRELESS | SECURITY |  |  |
|----------------------------------------------------------------------------------------------------|----------------------------------|-------|------------|----------|----------|--|--|
| Wireless                                                                                                    | FlexConnect Access Control Lists |       |            |          |          |  |  |
| <ul> <li>Access Points         <ul> <li>All APs</li> <li>Radios</li> <li>802.11a/n</li> <li>802.11b/g/n</li> <li>Dual-Band Radios</li> <li>Global Configuration</li> </ul> </li> </ul> | Acl Name<br>flexred              |       |            |          |          |  |  |
| Advanced                                                                                                    |                                  |       |            |          |          |  |  |
| Mesh                                                                                                    |                                  |       |            |          |          |  |  |
| RF Profiles                                                                                                    |                                  |       |            |          |          |  |  |
| FlexConnect Groups<br>FlexConnect ACLs                                                                                                    |                                  |       |            |          |          |  |  |

6. Effectuez une capture de paquets à partir du client et vérifiez la redirection. Le paquet HTTP/1.1
302 Page Moved indique que le WLC/commutateur a redirigé le site accédé vers le portail invité
ISE (URL redirigée) :

| 📕 ip.a                     | ip.addr==2.2.2.2                                                                                                    |                         |                     |              |                                                                                                    |  |  |
|----------------------------|----------------------------------------------------------------------------------------------------|-------------------------|---------------------|--------------|----------------------------------------------------------------------------------------------------|--|--|
| No.                        | Arrival Time                                                                                                    | Source                  | Destination         | Protocol     | Info                                                                                                  |  |  |
| Г                          | 190 May 18, 2020 14:29:13.49400500                                                                                                    | 10.106.37.18            | 2.2.2.2             | TCP          | 54571 → 80 [SYN] Seq=0 Win=64240 Len=0 MSS=1460 WS=256 SACK_PERM=1                                    |  |  |
|                            | 191 May 18, 2020 14:29:13.49657400                                                                                                    | 2.2.2.2                 | 10.106.37.18        | TCP          | 80 → 54571 [SYN, ACK] Seq=0 Ack=1 Win=4128 Len=0 MSS=1460                                             |  |  |
|                            | 192 May 18, 2020 14:29:13.49670300                                                                                                    | 10.106.37.18            | 2.2.2.2             | TCP          | 54571 → 80 [ACK] Seq=1 Ack=1 Win=64240 Len=0                                                          |  |  |
|                            | 194 May 18, 2020 14:29:13.69293900                                                                                                    | 2.2.2.2                 | 10.106.37.18        | тср          | [TCP Dup ACK 191#1] 80 → 54571 [ACK] Seq=1 Ack=1 Win=4128 Len=0                                       |  |  |
|                            | 218 May 18, 2020 14:29:16.34762700                                                                                                    | 10.106.37.18            | 2.2.2.2             | HTTP         | GET / HTTP/1.1                                                                                        |  |  |
|                            | 219 May 18, 2020 14:29:16.35025300                                                                                                    | 2.2.2.2                 | 10.106.37.18        | HTTP         | HTTP/1.1 302 Page Moved                                                                               |  |  |
|                            | 220 May 18, 2020 14:29:16.35047200                                                                                                    | 2.2.2.2                 | 10.106.37.18        | TCP          | 80 → 54571 [FIN, PSH, ACK] Seq=279 Ack=329 Win=3800 Len=0                                             |  |  |
|                            | 221 May 18, 2020 14:29:16.35050600                                                                                                    | 10.106.37.18            | 2.2.2.2             | TCP          | 54571 → 80 [ACK] Seq=329 Ack=280 Win=63962 Len=0                                                      |  |  |
|                            | 222 May 18, 2020 14:29:16.35064600                                                                                                    | 10.106.37.18            | 2.2.2.2             | TCP          | 54571 → 80 [FIN, ACK] Seq=329 Ack=280 Win=63962 Len=0                                                 |  |  |
| L                          | 224 May 18, 2020 14:29:16.35466100                                                                                                    | 2.2.2.2                 | 10.106.37.18        | TCP          | 80 → 54571 [ACK] Seq=280 Ack=330 Win=3800 Len=0                                                       |  |  |
| + 2<br><                   | 19 May 18, 2020 14:29:16.3502_ 2.2.2.2 10.10                                                                                                    | 6.37.18                 | HTTP HTTP/1.1 302   | Page Moved   |                                                                                                    |  |  |
| > Fram<br>> Ethe<br>> Inte | > Frame 219: 332 bytes on wire (2656 bits), 332 bytes captured (2656 bits) on interface 0<br>> Ethernet II, Src: Cisco_ca:0e:c5 (00:87:31:ca:0e:c5), Dst: IntelCor_26:dd:6d (b4:96:91:26:dd:6d)<br>> Internet Protocol Version 4, Src: 2.2.2.2, Dst: 10.106.37.18 |                         |                     |              |                                                                                                    |  |  |
| > Iran                     | smission Control Protocol, Src Port: 80, Ust Port: 54:<br>rtext Transfer Protocol                                                                                                    | /1, Seq: 1, ACK: 329, L | en: 278             |              |                                                                                                    |  |  |
| > H                        | TTP/1.1 302 Page Moved\r\n                                                                                                    |                         |                     |              |                                                                                                    |  |  |
| L                          | ocation: https://10.127.197.212:8443/portal/gateway?se                                                                                                    | ssionId+0A6A25110000126 | 52C648014&portal=26 | d19560-2e58- | 11e9-98fb-0050568775a3&action=cwa&token=66bbfce930a43142fe26b9d9577971de&redirect=http://2.2.2.2/\r\n |  |  |
| c                          | ache-Control: no-cache\r\n                                                                                                    |                         |                     |              |                                                                                                    |  |  |
| 1                          | r\n                                                                                                    |                         |                     |              |                                                                                                    |  |  |
| ļ                          | HTTP response 1/1]                                                                                                    |                         |                     |              |                                                                                                    |  |  |
| 1                          | Request in frame: 218]                                                                                                    |                         |                     |              |                                                                                                    |  |  |
| i                          | Request URI: http://2.2.2.2/]                                                                                                    |                         |                     |              |                                                                                                    |  |  |

7. Le moteur HTTP(s) est activé sur les périphériques d'accès réseau :

Sur le commutateur :

## guestlab#sh run | in ip http ip http server ip http secure-server

Sur le WLC :

| uludu<br>cisco                                             | MONITOR                                  | <u>W</u> LANs                                         | CONTROLLE                     | R WIRELE                   | SS SECURITY | MANAGEMENT |
|------------------------------------------------------------|------------------------------------------|-------------------------------------------------------|-------------------------------|----------------------------|-------------|------------|
| Management                                                 | HTTP-HT                                  | TPS Cor                                               | figuration                    |                            |             |            |
| Summary<br>SNMP<br>HTTP-HTTPS<br>Telnet-SSH<br>Serial Port | HTTP Ac<br>HTTPS A<br>WebAuth<br>HTTPS F | cess<br>ccess <sup>2</sup><br>SecureWi<br>Redirection | Ena<br>Ena<br>b Å Ena<br>Disa | oled T<br>oled T<br>oled T |             |            |
| Local Management<br>Users                                  | Web Sessio                               | n Timeout                                             | 30                            | Minutes                    |             |            |

8. Si le WLC est dans une configuration d'ancrage étranger, vérifiez les points suivants :

Étape 1. L'état du client doit être le même sur les deux WLC.

Étape 2. L'URL de redirection doit être visible sur les deux WLC.

Étape 3. La gestion des comptes RADIUS doit être désactivée sur le WLC d'ancrage.

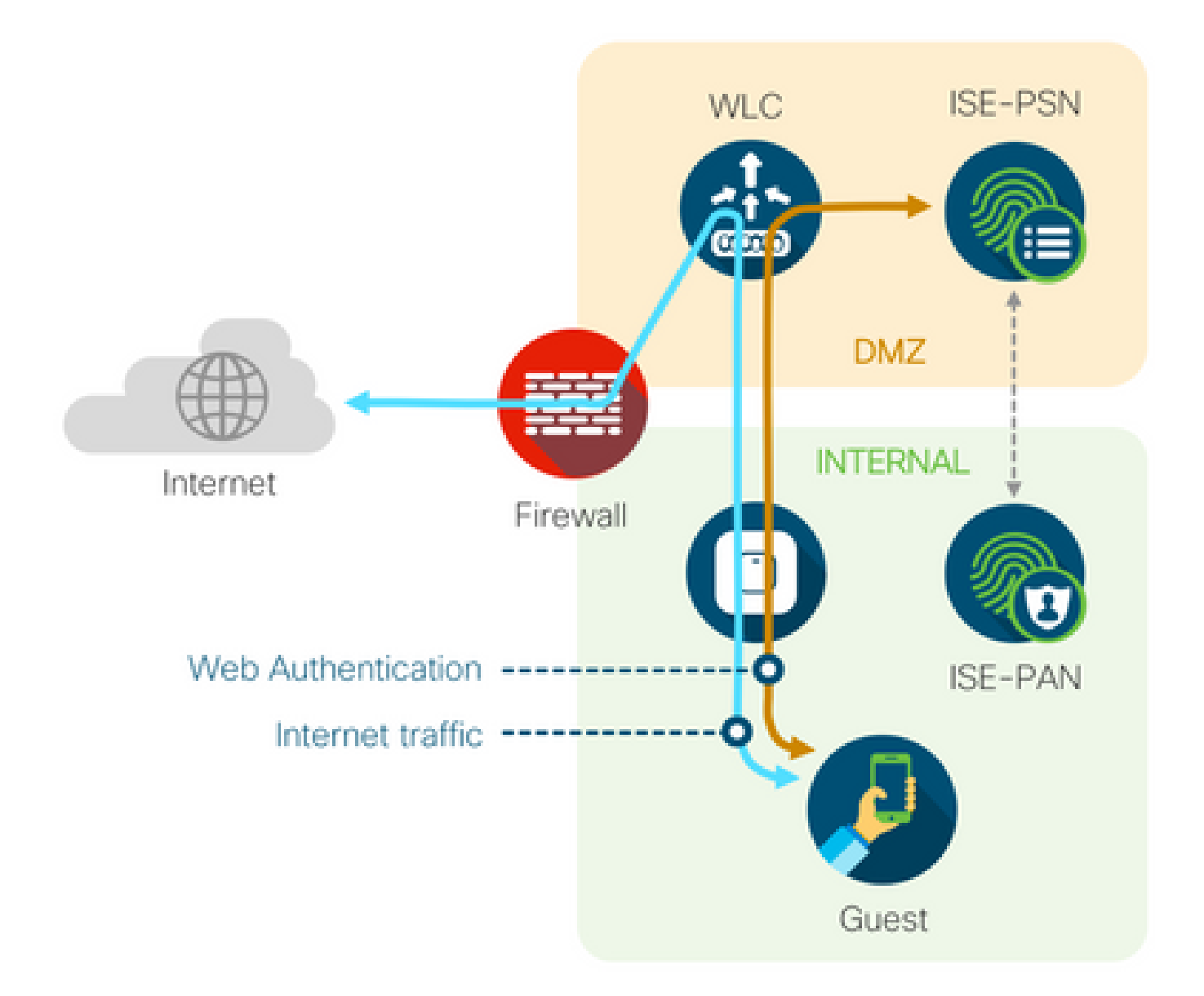

#### Échec de l'autorisation dynamique

Si l'utilisateur final est en mesure d'accéder au portail invité et de se connecter avec succès, l'étape suivante consiste en une modification de l'autorisation, afin d'accorder un accès invité complet à l'utilisateur. Si cela ne fonctionne pas, vous verrez un échec d'autorisation dynamique sur les journaux en direct ISE Radius. Pour résoudre le problème, vérifiez les points suivants :

| Ov  | verview              |                                     | Step  | 5                                                                                             |
|-----|----------------------|-------------------------------------|-------|-----------------------------------------------------------------------------------------------|
|     | Event                | 5417 Dynamic Authorization failed   | 11204 | Received reauthenticate request                                                               |
|     |                      | of the Synamic Addionization failed | 11220 | Prepared the reauthenticate request                                                           |
| U 1 | Jsername             |                                     | 11100 | RADIUS-Client about to send request - ( port = 1700 , type = Cisco CoA )                      |
| E   | Endpoint Id          | MAC ADDRESS                         | 11104 | RADIUS-Client request timeout expired (100 Step latency=10003 ms)                             |
|     | Endpoint Profile     |                                     | 11213 | No response received from Network Access Device after sending a Dynamic Authorization request |
| 1   | Authorization Result |                                     |       |                                                                                               |

1. La modification de l'autorisation (CoA) doit être activée/configurée sur le NAD :

## aaa server radius dynamic-author client 10.127.197.209 server-key cisco123 client 10.127.197.212 server-key cisco123

•

| uluili.<br>cisco                                                                                                    | MONITOR WLANS                                                                                                    | <u>C</u> ONTROLLER             | WIRELESS                                                                                                    | <u>s</u> ecurity   | MANAGEMENT          | C <u>O</u> MMANDS | HELP     | FEEDBACK |
|----------------------------------------------------------------------------------------------------|----------------------------------------------------------------------------------------------------|--------------------------------|----------------------------------------------------------------------------------------------------|--------------------|---------------------|-------------------|----------|----------|
| Security                                                                                                    | RADIUS Authen                                                                                                    | ication Servers                | s > New                                                                                                    |                    |                     |                   |          |          |
| <ul> <li>AAA<br/>General</li> <li>RADIUS<br/>Authentication<br/>Accounting<br/>Fallback<br/>DNS<br/>Downloaded AVP</li> <li>TACACS+<br/>LDAP<br/>Local Net Users<br/>MAC Filtering</li> <li>Disabled Clients<br/>User Login Policies</li> <li>Local EAP<br/>Advanced EAP</li> <li>Priority Order</li> <li>Certificate</li> <li>Access Control Lists</li> <li>Wireless Protection<br/>Policies</li> <li>Web Auth<br/>TrustSec SXP<br/>Local Policies</li> <li>Advanced</li> </ul> | Server Index (Prior<br>Server IP Address)<br>Shared Secret Form<br>Shared Secret<br>Confirm Shared Sec<br>Key Wrap<br>Port Number<br>Server Status<br>Support for CoA<br>Server Timeout<br>Network User<br>Management<br>Management Retrain<br>Tunnel Proxy<br>IPSec | ty)<br>pv4/Ipv6)<br>at<br>rret | 12 V<br>10.127.197.21<br>ASCII V<br><br>(Designed for<br>1812<br>Enabled V<br>Enabled V<br>Enable<br>Enable<br>Enable<br>Enable<br>Enable | 2<br>FIPS customer | s and requires a ke | y wrap compliant  | RADIUS : | server)  |

2. Le port UDP 1700 doit être autorisé sur le pare-feu.

3. L'état NAC sur le WLC est incorrect. Sous Advanced settings on WLC GUI > WLAN changez l'état NAC en ISE NAC.

| Advanced                              |                                |  |
|---------------------------------------|--------------------------------|--|
| , , , , , , , , , , , , , , , , , , , | 802.11a/n (1 - 255) 1          |  |
| ¥                                     | 802.11b/g/n (1 - 255) 1        |  |
|                                       | NAC                            |  |
|                                       | NAC State ISE NAC 🔻            |  |
|                                       | Load Balancing and Band Select |  |
| es                                    | Client Load Balancing          |  |
|                                       | Client Band Select             |  |

Les notifications par SMS/EMAIL ne sont pas envoyées

1. Vérifiez la configuration SMTP sous Administration > System > Settings > SMTP.

2. Recherchez dans l'API des passerelles de messagerie/SMS en dehors d'ISE :

Testez la ou les URL fournies par le fournisseur sur un client API ou un navigateur, remplacez les variables telles que les noms d'utilisateur, les mots de passe, le numéro de téléphone portable et testez l'accessibilité. [Administration > Système > Paramètres > Passerelles SMS]

| SMS Gateway Provider List > Global | Default                                                    |
|------------------------------------|------------------------------------------------------------|
| SMS Gateway Provider               |                                                            |
| SMS Gateway Provider Name:         | * Global Default                                           |
| Select Provider Interface Type:    |                                                            |
| O SMS Email Gateway                |                                                            |
| SMS HTTP API                       |                                                            |
| URL: * http://api.clickatell.c     | com/http/sendmsg?user=[USERNAME]&password=[PASSWORD]&api_i |
| Data (Url encoded portion):        | \$message\$                                                |
| Use HTTP POST method               | d for data portion                                         |

Si vous effectuez un test à partir des groupes de parrainage ISE [Workcenters > Guest Access > Portals and Components > Guest Types], effectuez une capture de paquets sur ISE et la passerelle SMS/SMTP pour vérifier si

- 1. Le paquet de requête atteint le serveur sans modification.
- 2. Le serveur ISE dispose des autorisations/privilèges recommandés par le fournisseur pour que la passerelle traite cette demande.

| Account | Expiration | Notification |
|---------|------------|--------------|
|---------|------------|--------------|

| < | Send account expiration notification 3 days V before account expires (j)                                                                |
|---|----------------------------------------------------------------------------------------------------|
|   | View messages in:<br>English - English                                                                                                  |
|   | Email                                                                                                    |
|   | Send a copy of the notification email to the Sponsor                                                                                    |
|   | Use customization from: Sponsred Portal (Default)                                                                                       |
|   | Messages: Copy text from:                                                                                                    |
|   | Your account is going to expire in 3 days. Please notify your sponsor to extend your account now to avoid any delays.                   |
|   |                                                                                                    |
|   | Send test email to me at:<br>myemail@cisco.com<br>Configure SMTP server at: Work Centers - Otiest Access > Administration > SMTP server |
| ✓ | SMS                                                                                                    |
|   | Messages: Copy text from:                                                                                                    |
|   | Your account is going to expire in 3 days. Please notify your sponsor to extend your account now to avoid any delays.                   |
|   | (160 character limit per message*)*Over 160 characters requires multiple messages.                                                      |
|   | Send test SMS to me at:                                                                                                    |
|   |                                                                                                    |
|   | Conligure SMS service provider al: vvork Centers > Guest Access > Administration > SMS Gateway Providers                                |

La page Gérer les comptes est inaccessible

1. Sous le Workcenters > Guest Access > Manage accounts, le bouton redirige vers le FQDN ISE sur le port 9002, pour que l'administrateur ISE accède au portail du sponsor :

| A Not secure   ise27.cisco.com <sup>.</sup> 9002/sponsoradminportal/SponsorAdminLogin.ac | tion                                                                                                    | * |
|------------------------------------------------------------------------------------------|----------------------------------------------------------------------------------------------------|---|
|                                                                                          | <b>[ 500 ] Internal Error</b><br>Internal system error encountered. Please contact<br>System Administrator. |   |

2. Vérifiez si le nom de domaine complet (FQDN) est résolu par la station de travail à partir de laquelle Sponsor Portal est accessible à l'aide de la commande nslookup <FQDN of ISE PAN>.

3. Vérifiez si le port TCP 9002 d'ISE est ouvert à partir de l'interface de ligne de commande d'ISE à l'aide de la commande show ports | inclut 9002.

Meilleures pratiques du certificat du portail

- Pour une expérience utilisateur transparente, le certificat utilisé pour les portails et les rôles admin doit être signé par une autorité de certification publique bien connue (par exemple : GoDaddy, DigiCert, VeriSign, etc.), généralement approuvée par les navigateurs (par exemple : Google Chrome, Firefox, etc.).
- Il n'est pas recommandé d'utiliser une adresse IP statique pour la redirection d'invité, car cela rend l'adresse IP privée d'ISE visible par tous les utilisateurs. La plupart des

fournisseurs ne fournissent pas de certificats signés par des tiers pour les adresses IP privées.

 Lorsque vous passez d'ISE 2.4 p6 à p8 ou p9, il y a un bogue connu : l'ID de bogue Cisco <u>CSCvp75207</u> où les cases Trust pour l'authentification dans ISE et Trust pour l'authentification client et Syslog doivent être vérifiées manuellement après la mise à niveau du correctif. Cela garantit que ISE envoie la chaîne de certification complète pour le flux TLS lors de l'accès au portail invité.

Si ces actions ne résolvent pas les problèmes d'accès invité, veuillez contacter le TAC avec un bundle d'assistance collecté avec les instructions du document : <u>Debugs to enable on ISE</u>.

#### Informations connexes

<u>Assistance technique et téléchargements Cisco</u>

#### À propos de cette traduction

Cisco a traduit ce document en traduction automatisée vérifiée par une personne dans le cadre d'un service mondial permettant à nos utilisateurs d'obtenir le contenu d'assistance dans leur propre langue.

Il convient cependant de noter que même la meilleure traduction automatisée ne sera pas aussi précise que celle fournie par un traducteur professionnel.